## 音声認識で目的地を検索する

音声で入力された施設などをクラウド上のデータベースから検索し、「**行き先を設定できる**」機能です。

## 準備

- ●スマートフォンにアプリ「Drive P@ss」をインストールしてください。
- ●スマートフォンを本機に機器登録してください。(P.81)
- ●スマートフォンと本機をスマホ連携接続してください。(P.83)
- ●スマホ連携アプリ選択で Drive P@ss/CarAV remote を選んでください。(P.84)
- ●音声認識を利用する場合は、スマートフォンと本機をケーブルで接続する必要はあり ません。
- ●スマートフォンがロック状態のときは、音声認識を起動できません。スマートフォンの ロックを解除してください。(ただし、Androidスマートフォンの場合、Drive P@ssア プリの常時通信設定がONに設定されていると、スマートフォンがロック状態でも音 声認識を起動できます。)
- ●iPodまたはiPhoneを(P.77)の図のとおり接続すると、そちらでの接続が優先されるため、iPhoneで音声認識を利用する場合は、iPodまたはiPhoneを取り外してください。

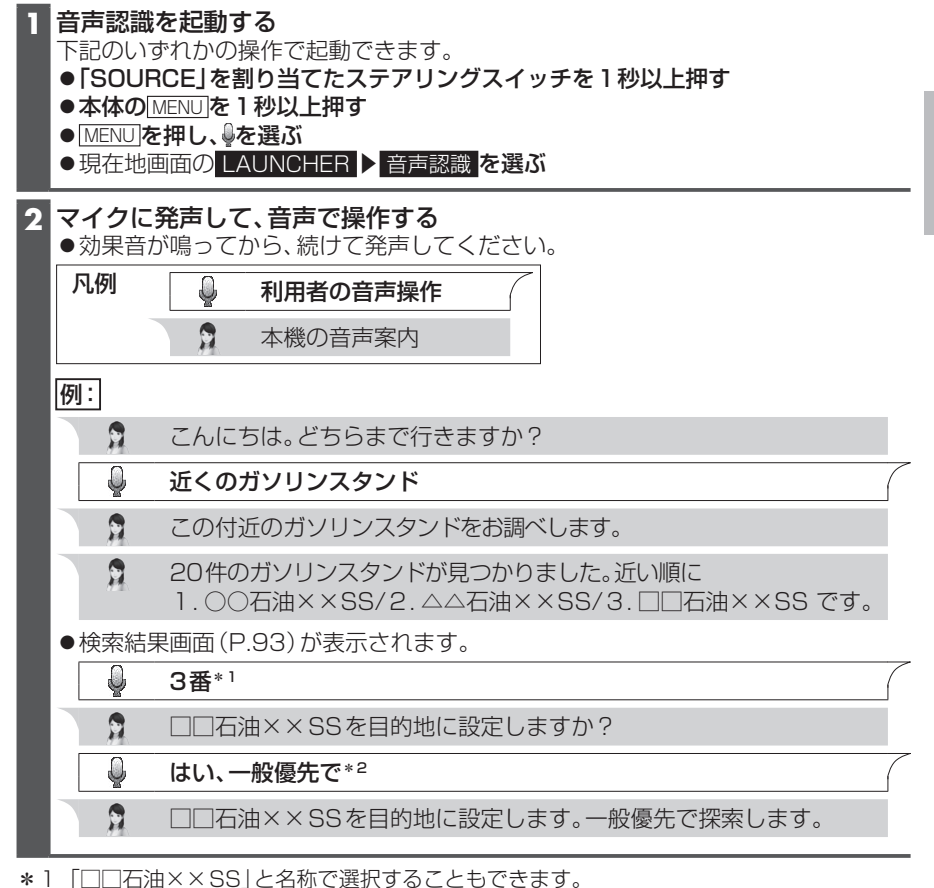

\*2「電話をかける」と発声すると、選択した施設に電話をかけることができます。